www.pce-iberica.es

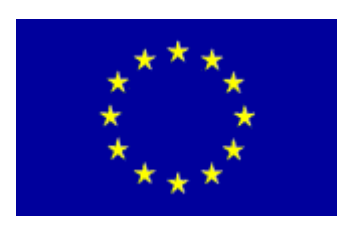

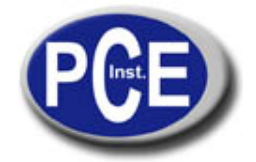

PCE Ibérica S.L. C/ Mayor, 53 - Bajo 02500 Tobarra Albacete-España Tel. : +34 967 543 548 Fax: +34 967 543 542 *info@pce-iberica.es* www.pce-iberica.es

# Manual del osciloscopio PCE-OC1

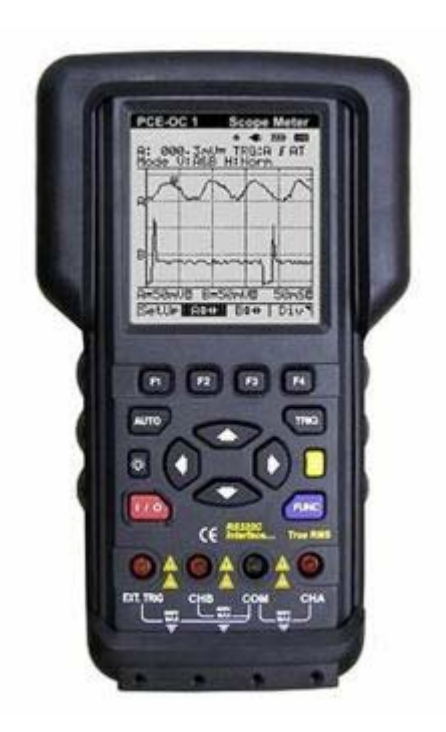

# Índice de Contenidos

# Titulo

| 1.  | Visión general                                             | .3           |
|-----|------------------------------------------------------------|--------------|
| 2.  | Contenido del envío                                        | .3           |
| 3.  | Información de seguridad                                   | .4           |
| 4.  | Reglas para una utilización segura                         | .4           |
| 5.  | Símbolos eléctricos internacionales                        | .5           |
| 6.  | Introducción a la medición                                 | .6           |
|     | 6.1ncendido / Apagado                                      | E<br>.6      |
|     | 6.2. unciones Principales                                  | ⊦<br>.6      |
|     | 6.3. erminales de Entrada                                  | T<br>.7      |
|     | 6.4eclas de Comandos / Iluminación / Control / Información | T<br>.7      |
|     | 6.5<br>enú principal y Funciones de la Pantalla            | N<br>.8      |
|     | 6.6. osicionamiento de la forma de onda en la pantalla     | Р<br>10      |
|     | justes del tiempo / Voltaje por división                   | A<br>11      |
|     | juste de la escala de Voltios por división (A/div) (B/div) | A<br>12<br>Δ |
|     | juste de la escala de tiempo por división (H/div)          | 13           |
|     | 6.10<br>enú del Trigger (Presionando la Tecla TRIG)        | N<br>14      |
|     | 6.11<br>ontrol del nivel del trigger                       | C<br>15      |
|     | 6.12. juste de las funciones del osciloscopio              | A<br>16      |
| 7.  | Especificaciones Técnicas                                  | 17           |
| 8.  | Usando el Medidor                                          | 20           |
| 9.  | Función Trigger en una forma de Onda2                      | 24           |
| 10. | Guardar y visualizar pantallas                             | 28           |
| 11. | Mantenimiento                                              | 30           |

#### 1. Visión General

Este manual operativo cubre toda la información sobre las condiciones generales y las advertencias de seguridad de instrumental electrónico. Por favor lea la información cuidadosamente y observe todas las advertencias y notas.

# Advertencia

# Evitar la descarga eléctrica o el perjuicio personal, lea el "Información de seguridad" y las "Reglas para una operación segura" cuidadosamente antes de usar el medidor.

El medidor de potencia PCE-OC 1 puede medir el voltaje tanto en alterna como en continua (VDC / VAC), resistencia, continuidad, frecuencia, revoluciones por minuto (RPM),....

Este instrumento tiene unas características:

- Interfaz para transmisión de datos y formas de onda.
- Doble Canal y Auto calibración.
- Configuración Automática para la división horizontal y vertical.
- Ancho de banda DC de 5Mhz.
- Auto Rango para la calibración de Tiempo.
- Display iluminado e indicador de batería baja.
- Tipo Display 132 x 128 Pixels.
- Multímetro con Auto rango y valores RMS.

#### 2. Contenido del envío

Verifique los artículos cuidadosamente para ver si falta cualquier pieza o bien hay alguna dañada:

| Articulo | Descripción                         | Cantidad |
|----------|-------------------------------------|----------|
| 1        | Instrucciones de uso                | 1        |
| 2        | Osciloscopio PCE-OC 1               | 1        |
| 3        | Pinzas de Comprobación<br>Amarillas | 1        |
| 4        | Pinzas de Comprobación<br>Grises    | 1        |
| 5        | Cable Conexión USB                  | 1        |
| 6        | Cargador                            | 1        |
| 11       | Software                            | 1        |

En caso de que usted encuentre algún fallo en el envío o daño en el medidor, por favor contacte con el proveedor.

#### 3. Información de seguridad

El medidor cumple con los estándares IEC 61010: referente al grado de contaminación 2, categoría de alta tensión (CAT. III 600V, CAT IV 300V) y doble aislamiento.

CAT III: Nivel de distribución, instalaciones fijas, con pequeñas transiciones de alto voltaje CAT IV.

CAT IV: Suministro del nivel primario, sobrecalentamiento de líneas, sistemas de cables, etc....

#### 4. Reglas para una utilización segura

# Lea sin falta el aviso de seguridad antes de la puesta en marcha del medidor de aislamiento digital. Realizar mediciones eléctricas de forma incauta puede llevar a lesiones muy graves.

1.1 - Solamente personal preparado debe realizar mediciones con el medidor, siguiendo las instrucciones de uso que encuentran en el manual. Se excluyen de la garantía los daños producidos por uso inapropiado, por no tener en cuenta las indicaciones de seguridad o por preterir las indicaciones en las instrucciones de uso.

1.2 - Nunca conecte el medidor a circuitos o líneas que estén bajo tensión. Antes de conectar el medidor, desconecte sin falta la tensión de los circuitos o líneas. Si una vez conecta el medidor a un circuito o línea bajo tensión, tenga en cuenta las indicaciones (alarma acústica o visual) correspondientes de las instrucciones de uso.

1.3 - No abra nunca la carcasa del medidor. Retire únicamente el compartimiento de la batería para cambiar las baterías (véase el párrafo: "Cambio de baterías").

1.4 - Compruebe si están dañados el medidor y los cables de prueba antes de la puesta en marcha (medición). No ponga en marcha el aparato ni use los cables de prueba si detecta daños visibles en el aparato (fisura en la carcasa, pantalla LCD dañada, etc.) o daños de aislamiento en los cables de prueba. Envíenos el aparato para reparar o adquirir cables de prueba nuevos.

1.5 - Sustituya fusibles defectuosos por uno idéntico con el valor original correspondiente del fusible.

1.6 - Este medidor cumple las normativas de seguridad. Estas normativas de seguridad no le protegen si usa de forma inapropiada el aparato. Efectuando medidas de tensión por encima de 24 V existe el peligro de lesiones por descargas eléctricas. Se deben efectuar las mediciones de alta tensión con extrema precaución y siguiendo las normativas de seguridad. Pasar por alto las normativas de seguridad puede poner su vida en peligro.

1.7 - Tenga por favor en cuenta los párrafos de las instrucciones de uso con indicaciones y advertencias de posibles peligros en los procedimientos de medición.

1.8 - Con una batería baja, el medidor podría causar interpretaciones falsas que pueden interpretarse de manera equivocada, dando lugar a una descarga eléctrica y el perjuicio personal

# 5. Símbolos eléctricos internacionales

| Símbolo   | Definición                                                                                                    |  |
|-----------|----------------------------------------------------------------------------------------------------|--|
| ~         | AC (Corriente Alterna).                                                                                                    |  |
|           | DC (Corriente continua).                                                                                                    |  |
| <b>_</b>  | Tierra.                                                                                                    |  |
|           | Doble Aislamiento.                                                                                                    |  |
| $\land$   | Peligro. Antes de la puesta en marcha lea el manual.                                                                                                    |  |
| <b>=+</b> | Deficiencia en la carga de la batería. Las medidas efectuadas bajo este signo<br>no se deberán de tener en cuenta, ya que el medidor, puede estar falseando las<br>medidas. |  |
| ۶         | ¡Atención! Alta tensión, peligro de descarga eléctrica.                                                                                                    |  |
|           | Fusible                                                                                                    |  |
| CE        | Conformidad según los estándares de la unión europea.                                                                                                    |  |

#### 6. Introducción a la Medición

#### 6.1 Encendido / Apagado

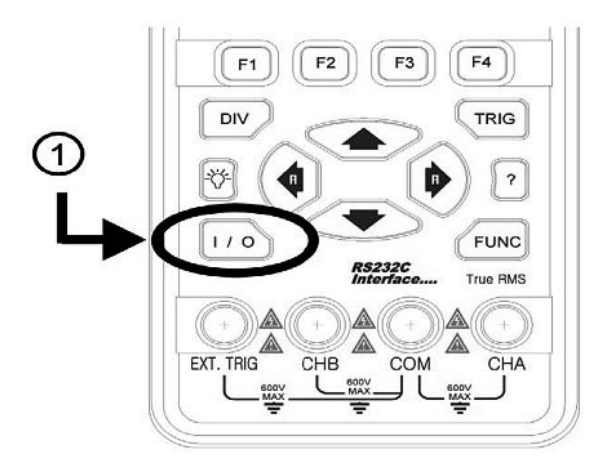

1. Presionar este botón durante 2 o 3 segundos para encender el equipo. Para apagar el equipo debe de volver a presionar este botón durante 1 o 2 segundos, hasta que la pantalla se apague.

#### 6.2 Funciones Principales.

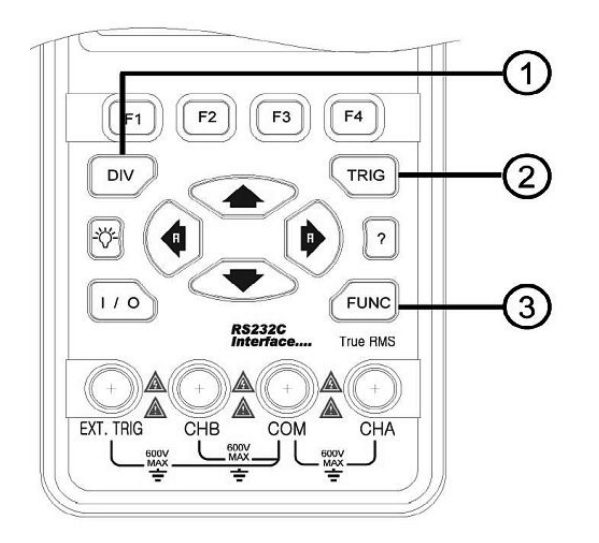

1. Botón División:

- Si pulsa una vez puede ajustar la posición tanto vertical como horizontal del Canal A, pulsando los botones centrales.
- Si pulsa otra vez este botón podrá ajustar el tiempo por división del Canal A, pulsando los botones centrales.

Ajuste del Nivel del Trigger (evento que se ejecuta cuando se cumple una condición establecida al realizar una operación de inserción de algún tipo de señal). Selecciona el modo de disparo simple, además de la configuración de este (A través de Tmode)
 Ajuste de las funciones del osciloscopio. (Podrá ajustar las funciones generales del osciloscopio, así como la configuración del sistema)

#### 6.3 Terminales de Entrada

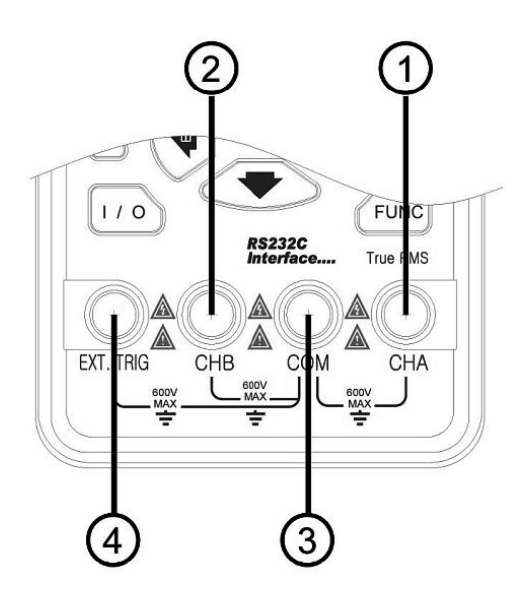

1. Canal A  $\rightarrow$  Canal de entrada es cual se podrá usar siempre para realizar todas las medidas simples de un multímetro.

2. Canal B  $\rightarrow$  Segundo canal de entrada, para realizar mediciones junto al Canal A.

3. Canal C  $\rightarrow$  Podrá usarse este canal como masa para mediciones de baja frecuencia y para ACV, DCV, Ohmios y medidas de continuidad.

4. Trigger Externo  $\rightarrow$  El EXT. TRIG. Es un a entrada para señales externas de Trigger.

# 6.4 Teclas de Comandos / Iluminación / Control / Información.

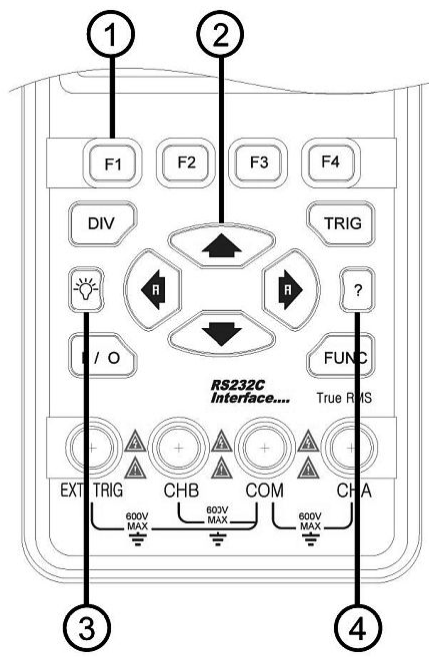

1. Teclas de Comandos: Podrás ir seleccionando los diferentes menús pulsando desde F1 hasta F4, según sea la pantalla, estas teclas tienen diferentes funciones.

2. Teclas de navegación y ajuste para los diferentes menús. (Botones Centrales)

3. Tecla de Iluminación: Pulsando una vez se ilumina la pantalla, para desactivarla debe de volver a pulsar esta misma tecla.

4. Tecla de Información: Con esta tecla podrás obtener información del fabricante.

6.5 Menú principal y Funciones de la Pantalla.

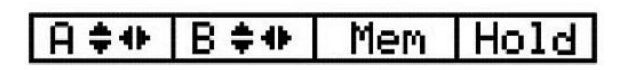

Menú principal (menú por defecto), para configuración de las opciones principales.

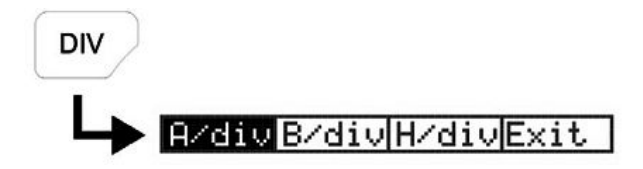

Menú para el ajuste del tiempo por división del Canal A, pulsando Botones Centrales (Arriba – Abajo) – Se selecciona el modo automático, pulsando la tecla de la derecha de los botones centrales.

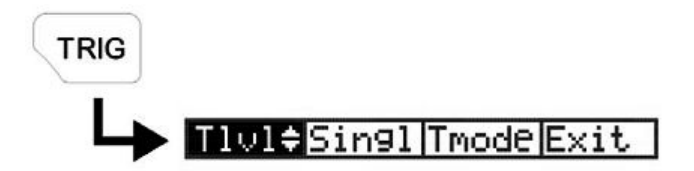

Menú del Trigger, para la configuración de este.

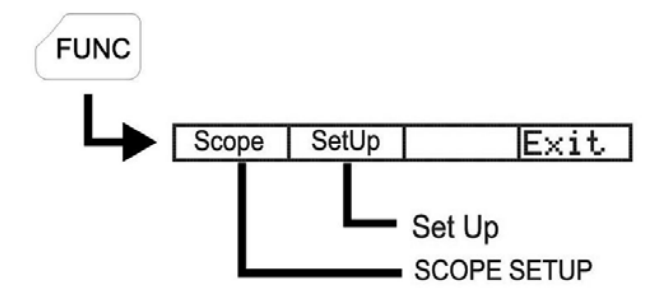

#### Menú de las funciones del osciloscopio.

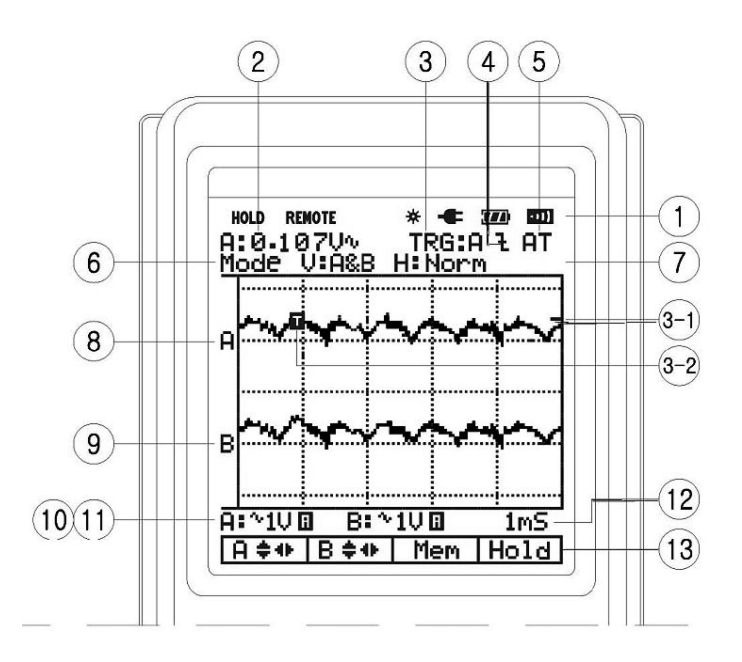

#### 1. Simbología.

Hold: Realiza una captura de pantalla, dejando la señal en ese momento fija en la pantalla.

Remote: Indicador de la salida RS-232.

X

Indicador de la lluminación de fondo.

->11

Tono Activo: Cada vez que se pulsa un botón se escucha un pitido.

-

Indicador de carga de batería.

 $\boldsymbol{\Pi}$ 

Indicador del nivel de carga de la batería, cuando no tiene carga se pone a parpadear.

2. Campo Primario Numérico (Función DMM): Muestra las lecturas numéricas que se recogen del Canal A. Solamente puedes visualizar las lecturas del canal A.

3. Visualización de los valores introducidos por el Trigger.

- 4. Visualización del Flanco del Trigger. (Flanco de Subida o flanco de bajada)
- 5. Selección del modo del Trigger. Se puede seleccionar Normal o Automático.

6. Visualización del estado del canal preajustado con anterioridad.

Modo Vertical (V) – CHA / CHB / A&B

Modo Horizontal (H) – Normal / Roll.

7. Direccionamiento de la memoria (No se observa ninguna imagen pero debería de poner M:00, cuando pulsamos el Botón Mem del Menú Principal)

8/9. Display del Osciloscopio (Se observa Canal A y Canal B)

10/11. Visualización de la escala de tiempo por división tanto del canal A como del canal B.

12. Escala de Tiempo horizontal. (Ajuste en la escala de Tiempo de la decisión horizontal)

Pulsando en la tecla de la derecha (botones centrales), lo pondrá de manera automática. 13. Parada de la Imagen para una visualización de la señal. 6.6 Posicionamiento de la forma de onda en la pantalla.

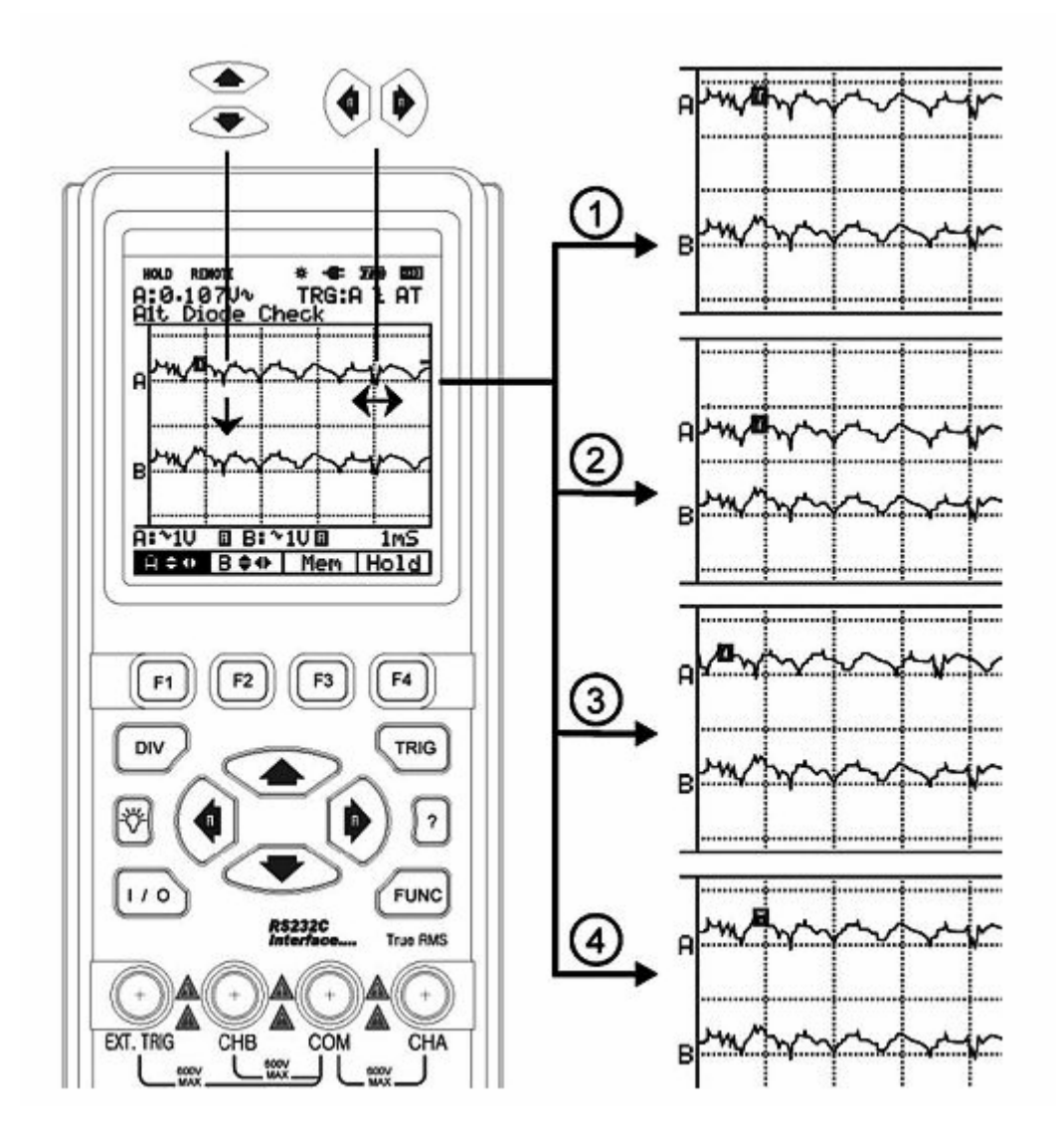

Ejemplo de canal A Para utilizar el Canal B: Por favor, presione F2

1. Presionando mueves la forma de onda resultante hacia arriba.

2.

3.

4

- Presionando mueves la forma de onda resultante hacia abajo.
- () Presionando mueves la forma de onda resultante hacia la derecha.
- Presionando mueves la forma de onda resultante hacia la izquierda.

6.7 Ajustes del tiempo / Voltaje por división.

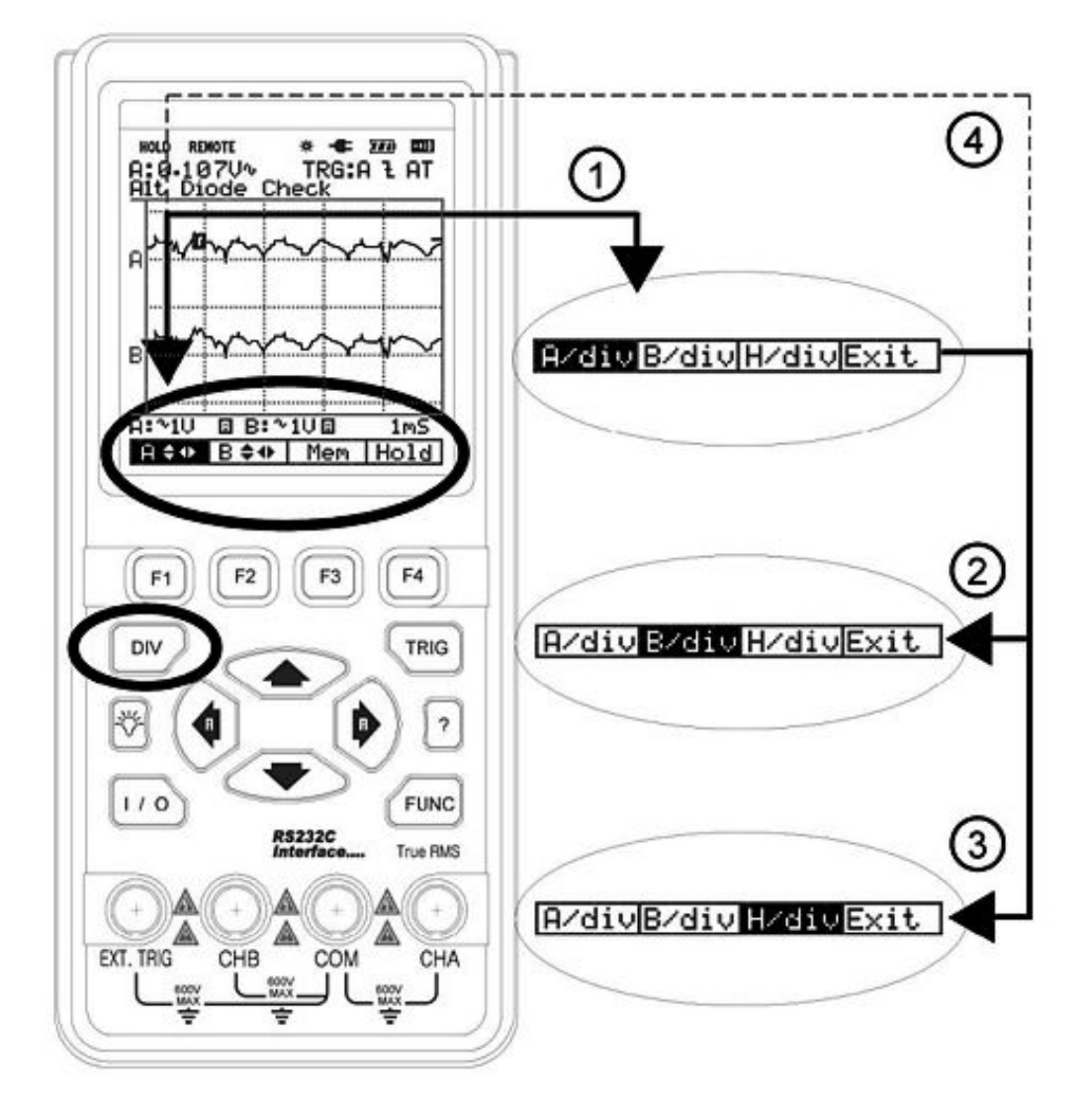

1. "Div"  $\rightarrow$  Presionando DIV, llamas al menú por defecto para la configuración de la escala de tiempos y voltaje.

2. "F2"  $\rightarrow$  Presionando esta tecla, seleccionas el canal B, para la configuración de voltios por división. Para establecerlo de manera automática, debes de seleccionar:

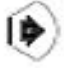

3. "F3" → Presionando esta tecla seleccionas el cambio de la escala de tiempo, para la configuración de voltios por división. Para establecerlo de manera automática, debes de seleccionar:

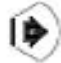

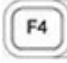

DIV

F2

F3

4. "F4" → Presionando esta tecla sales del menú de configuración.

6.8 Ajuste de la escala de Voltios por división (A/div) (B/div)

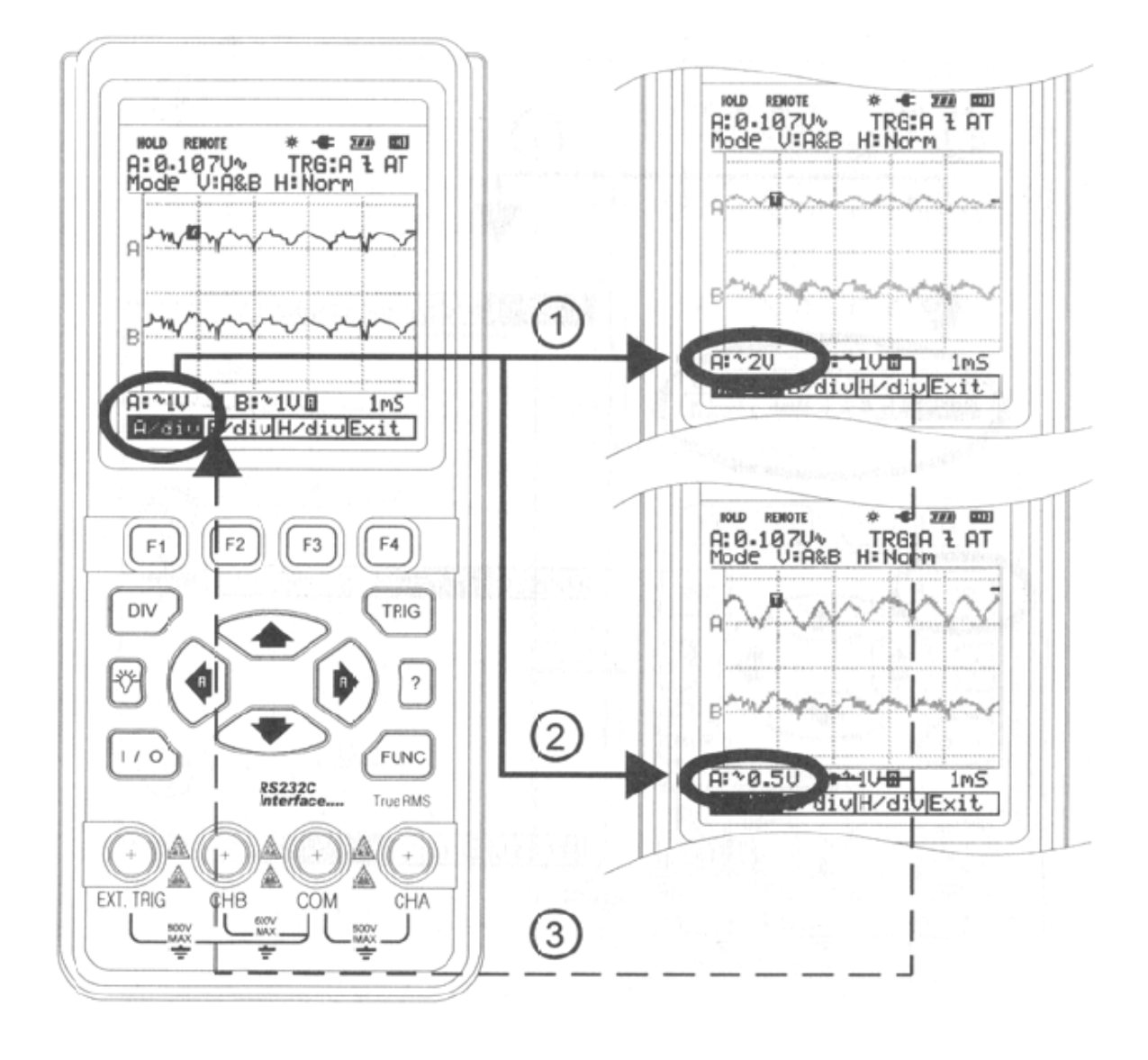

- 1. Presionando esta tecla incrementas los voltios por división (A/div) (B/div)
  - Presionando esta tecla decrementas los voltios por división (A/div) (B/div)

3. Presionando la tecla de la izquierda realizas la escala de tiempo de manera manual, si presionas la tecla de la derecha realizas la operación de puesta automática, de búsqueda de la señal, en la escala de voltios por división.

2.

#### 6.9 Ajuste de la escala de tiempo por división (H/div)

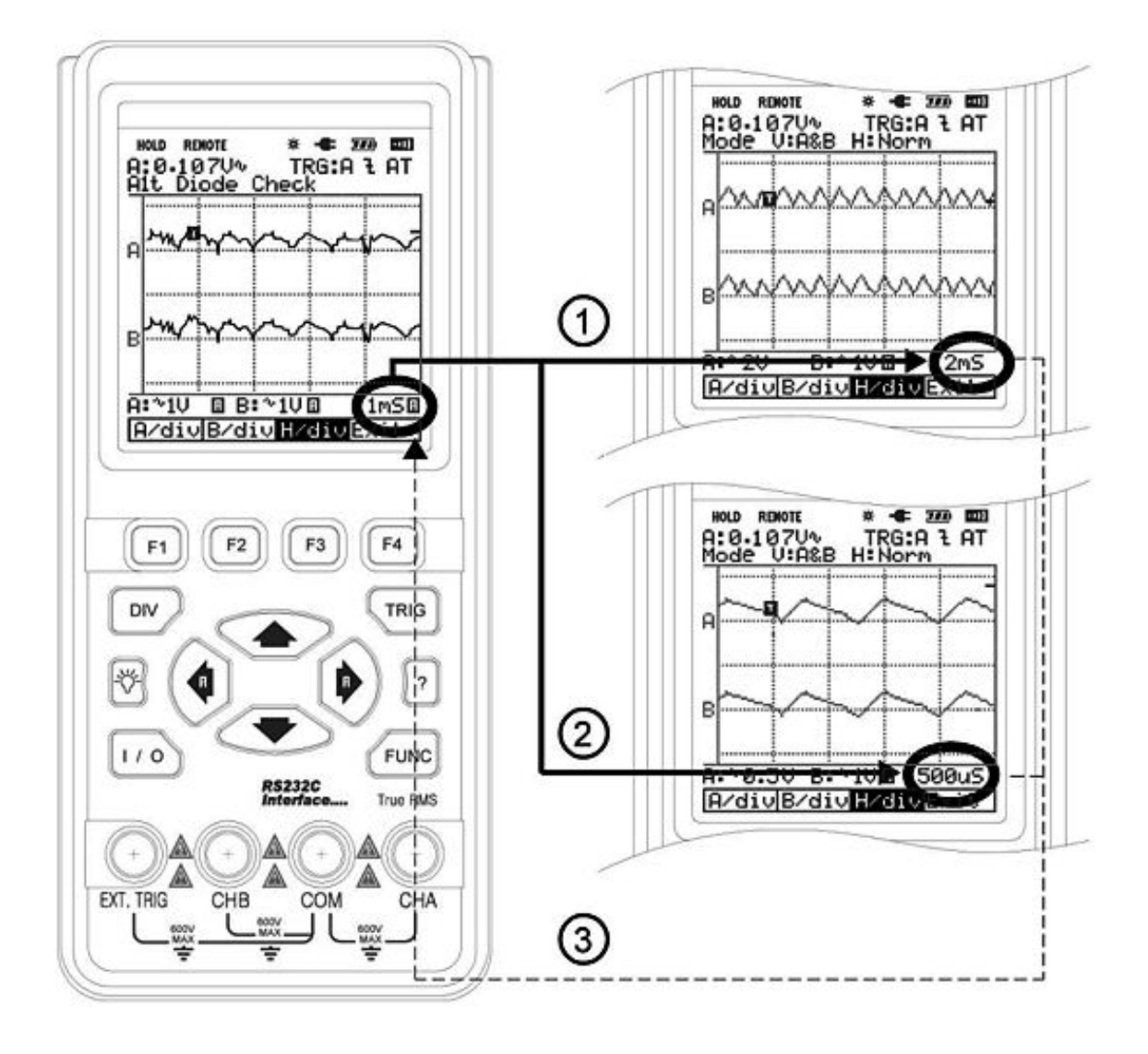

1. Presionando esta tecla incrementas el tiempo por división (H/div)

Presionando esta tecla se decrementa el tiempo por división (H/div)

3. Presionando la tecla de la izquierda realizas la escala de tiempo de manera manual, si presionas la tecla de la derecha realizas la operación de puesta automática, de búsqueda de la señal, en la escala de tiempo por división.

#### 6.10 Menú del Trigger (Presionando la Tecla TRIG)

2.

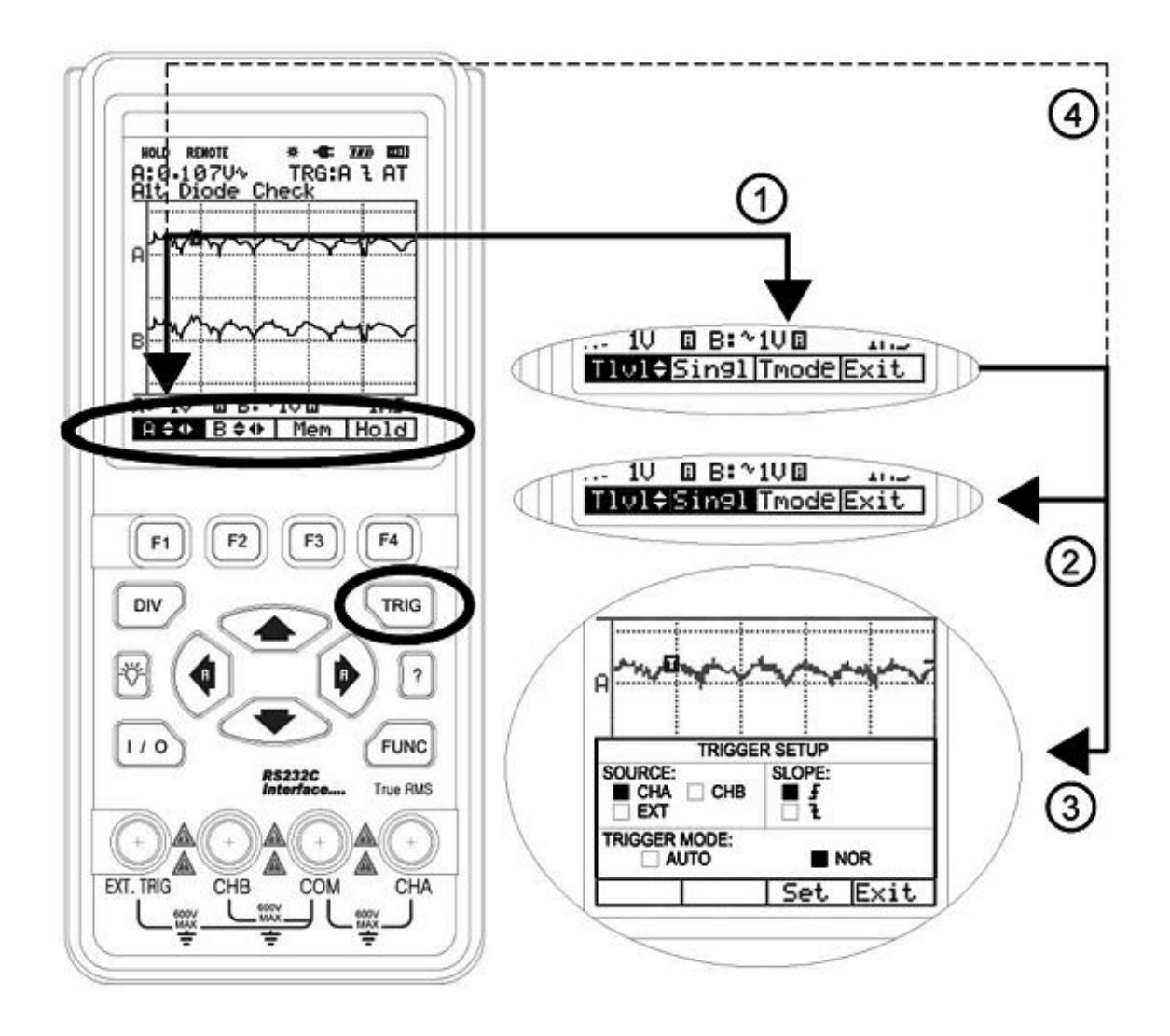

1. TRIG 2. F2 3. F3

4.

F4

Presionando esta tecla, se carga el menú por defecto, para la configuración del trigger.

Presionando F2 accionas el modo de disparo simple del trigger. Para el visionado de la señal resultante.

Presionando F3, accionas el modo configuración, el cual se observa:

| TRIGGER SETUP |          |  |  |  |
|---------------|----------|--|--|--|
| SOURCE:       | SLOPE:   |  |  |  |
| TRIGGER MODE: | NOR      |  |  |  |
|               | Set Exit |  |  |  |

Source – Seleccionas el canal A o B, además de poder seleccionar un disparo externo. Slope – Activa la sincronización de entrada, cuando detecta un pulso negativo o positivo. Trigger Mode – Puede seleccionar automático o manual.

Presione F4, para salir del trigger.

# 6.11 Control del nivel del trigger.

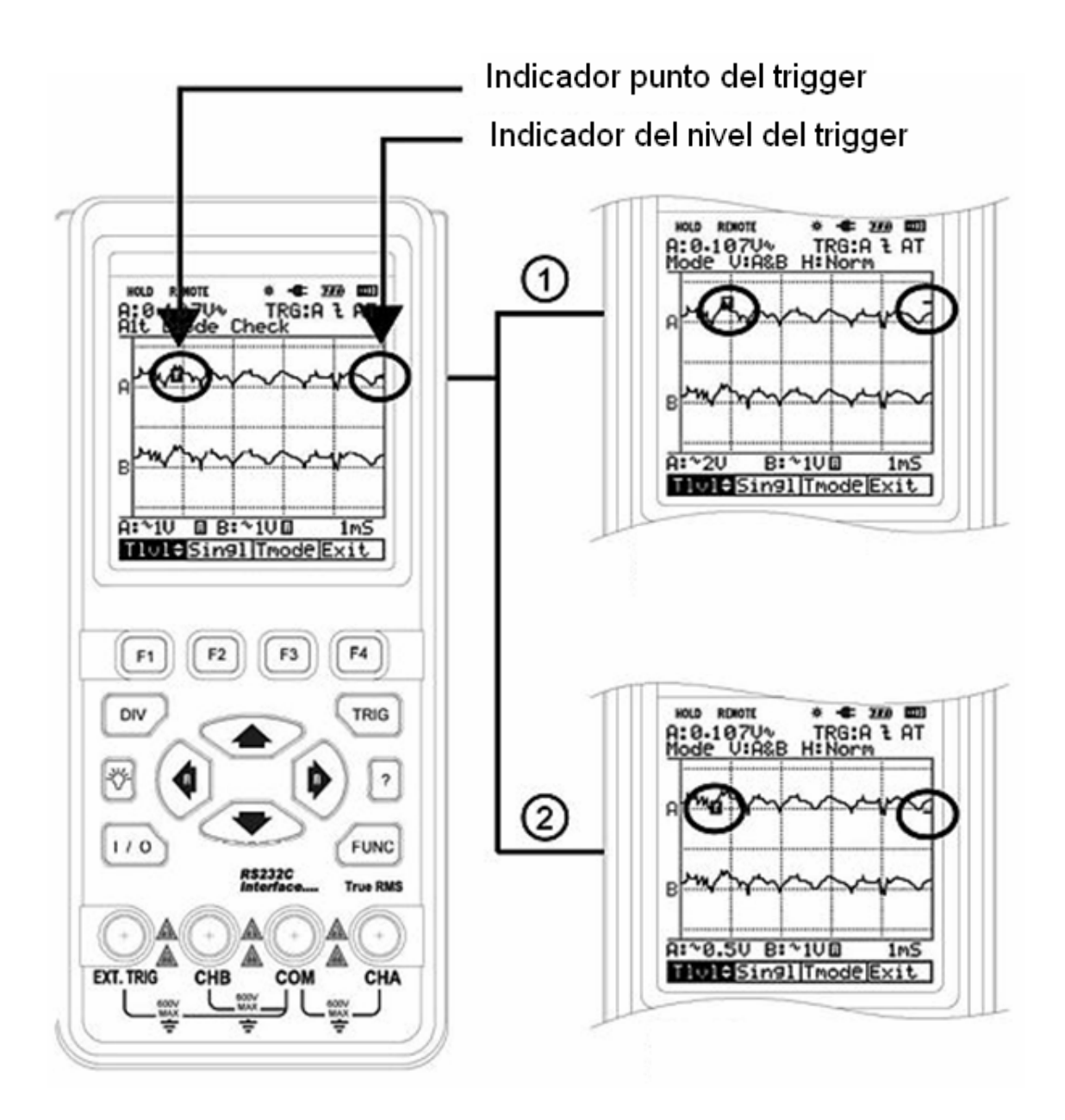

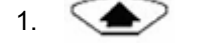

Presionando esta tecla podrás incrementar el nivel del trigger. (Tal y como se muestra en la imagen)

2. 💽

Presionando esta tecla podrás se decrementa el nivel del trigger. (Tal y como se muestra en la imagen)

6.12 Ajuste de las funciones del osciloscopio.

1.

2.

3.

4.

F2

F4

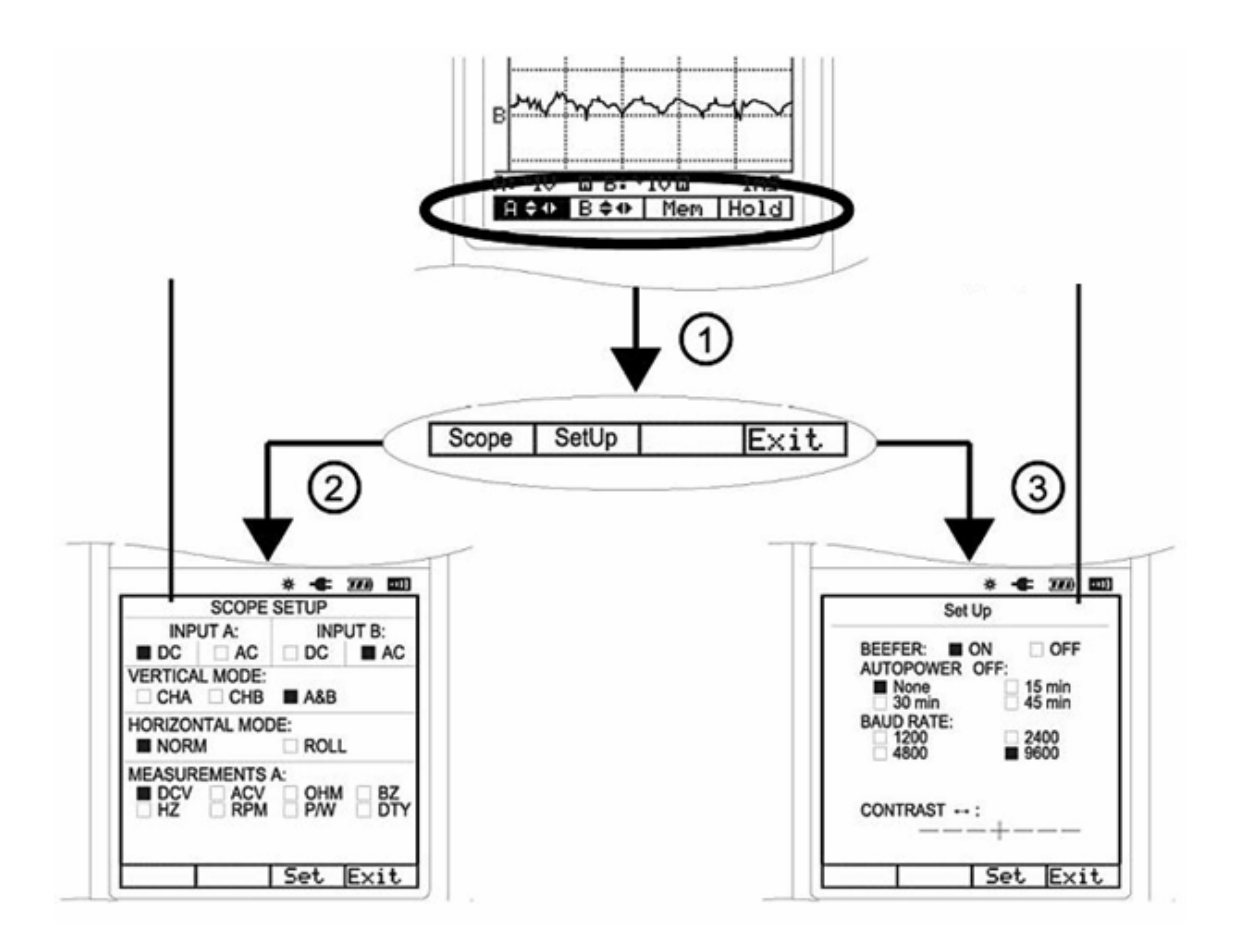

- Func
   Presionando la tecla Func, se entra en el menú mostrado en la parte superior, donde podrás seleccionar la configuración de los diferentes parámetros de medición del oscilospocio, así como la configuración general de este.
   Presionando la tecla F1, entraras en la configuración del tipo de medida que deseas realizar. Además de seleccionar el canal y demás parámetros. Para aceptar cambios debe de pulsar F3.
  - Presionando la tecla F2, se entra en la configuración de los parámetros de configuración de transmisión al PC, además del contraste y otras funciones generales del osciloscopio. Para aceptar cambios debe de pulsar F3.
    - Presionando la tecla F4, se sale del menú del osciloscopio.

# 7. Especificaciones Técnicas.

## 7.1 Función Horizontal.

| Ratio de Muestreo                | 25 MS/s (Modo de Canal Doble)<br>50 MS/s (Modo de Canal Simple) |
|----------------------------------|-----------------------------------------------------------------|
| Longitud de Datos<br>Registrados | 512 En modo disparo simple.<br>256 En todos los modos.          |
| Muestra Por División             | 25                                                              |
| Modos de<br>Funcionamiento       | Disparo Simple, Roll y Normal.                                  |
| Precisión                        | 0.01 %                                                          |
| Ratio de Barrido                 | 1us a 5 S en secuencias de 1, 2 y 5                             |

# 7.2 Función Vertical.

| Ancho de Banda               | 5MHz                                |
|------------------------------|-------------------------------------|
| Resolución                   | 8 Bits                              |
| Canales                      | Dual – Dispone de 2 canales.        |
| Tensión                      | DC o AC                             |
| Impedancia de Entrada        | 1ΜΩ                                 |
| Precisión                    | 3%                                  |
| Máxima Entrada de<br>Voltios | 600 Vrms en AC o DC                 |
| Voltios/División             | 50 mV a 500 V en secuencia 1, 2 y 5 |

# 7.3 Función Trigger.

| Тіро                            | CHA, CHB, Externo.      |
|---------------------------------|-------------------------|
| Tensión                         | DC o AC                 |
| Flanco                          | Subida (↑) o Bajada (↓) |
| Sensibilidad Interna<br>Trigger | 2/20 Divisiones         |

## 7.4 Función Memoria de la Forma de Onda.

| Memoria Forma de<br>Onda | 16 Formas de Onda. |
|--------------------------|--------------------|
|--------------------------|--------------------|

# 7.5 Función Multímetro.

## • DC V

| Voltios Por<br>División | Rango DMM | Resolución | Precisión     | Impedancia |
|-------------------------|-----------|------------|---------------|------------|
| 50m, 100m,<br>200m      | 500mV     | 0.1 mV     |               |            |
| 500m, 1, 2              | 5V        | 0.001 V    | ± (0.3 % + 3) | 1 M O      |
| 5, 10, 20               | 50V       | 0.01 V     |               | 1 1/1 22   |
| 50, 100, 200            | 500 V     | 0.1 V      | ± (0.5 % + 5) |            |
| 500                     | 1000 V    | 1 V        |               |            |

## • AC V

| Voltios Por Rango  |       | Resolución Precisión (Hz) |             |                              |          | Impedancia |      |
|--------------------|-------|---------------------------|-------------|------------------------------|----------|------------|------|
| División           | DMM   |                           | 50 ~ 450    | 0.45k ~ 5k                   | 5k ~ 20k |            |      |
| 50m, 100m,<br>200m | 300mV | 0.1 mV                    |             |                              |          |            |      |
| 500m, 1, 2         | 3V    | 0.001 V                   | ± (0.75%+5) | 0.001 V ±(2.5%+5)            | . (0)(   | ±(2.5%+5)  | 1110 |
| 5, 10, 20          | 30V   | 0.01 V                    |             | $\pm (0.75\%+5) \pm (2\%+5)$ |          | ΤMΩ        |      |
| 50, 100, 200       | 300 V | 0.1 V                     |             |                              |          |            |      |
| 500                | 750 V | 1 V                       |             |                              | N/A      |            |      |

# • Resistencia (Ohmios)

| Rango   | Resolución | Precisión       | Protección contra<br>Sobrecarga |
|---------|------------|-----------------|---------------------------------|
| 5 k Ω   | 0.001 k Ω  |                 |                                 |
| 50 k Ω  | 0.01 k Ω   | ± (0.5 % + 5)   |                                 |
| 500 k Ω | 0.1 k Ω    |                 | 600 V DC 0 AC<br>RMS            |
| 5 M Ω   | 0.001 M Ω  | ± (0.75 % + 10) |                                 |

# • Buzzer de Continuidad

| Voltaje de Prueba | Umbral      | Protección contra Sobrecarga |  |
|-------------------|-------------|------------------------------|--|
| 1.7 V             | 100 Digitos | 600 V DC o AC RMS            |  |

#### • Frecuencia

| Rango   | Resolución | Precisión    | Protección Contra<br>Sobrecarga |
|---------|------------|--------------|---------------------------------|
| 100 Hz  | 0.01 Hz    |              |                                 |
| 1 kHz   | 0.0001 kHz |              |                                 |
| 10 kHz  | 0.001 kHz  | +(0.05% + 5) | 600 V DC o AC RMS               |
| 100 kHz | 0.01 kHz   |              |                                 |
| 1 MHz   | 0.0001 MHz |              |                                 |
| 10 MHz  | 0.001 MHz  |              |                                 |

- El Rango garantizado óptimo de funcionamiento es hasta 5 MHz.

# • RPM (Revoluciones Por Minuto)

| Rango        | Resolución | Precisión      |
|--------------|------------|----------------|
| 240 - 60,000 | 1 RPM      | ± (0.05 % + 5) |

# • Ancho de Pulso

| Rango                                |
|--------------------------------------|
| 2 us – 500 mS (Ancho de pulso > 2uS) |

# • % Duty

| Rango       |  |
|-------------|--|
| 25 % - 75 % |  |

#### 8. Usando el Medidor

Antes de introducirnos en este tema deberá de tener en cuenta las especificaciones de seguridad del capitulo 3 y 4 se este mismo manual.

Como primer punto veremos que bajo ninguna circunstancia no debe de tener al mismo tiempo funcionando las baterías y el adaptador de corriente, ya que lo que puede producir es una sobre tensión en los circuitos con la resolución del daño y no cubrimiento de garantía del mismo. A la hora de la carga de esta batería debe de estar el equipo apagado.

#### 8.1 Selección de Parámetros en el Menú del Osciloscopio.

|   |           | Abrir el menú de función                                     |  |  |
|---|-----------|--------------------------------------------------------------|--|--|
| 1 | FUNC      | Scope SetUp Exit                                             |  |  |
|   |           | Abrir el menú del osciloscopio                               |  |  |
|   |           | SCOPE SETUP                                                  |  |  |
|   |           | INPUT A: INPUT B:                                            |  |  |
|   |           |                                                              |  |  |
|   |           |                                                              |  |  |
|   | <b>F1</b> | □ CHA □ CHB ■ A&B<br>HORIZONTAL MODE                         |  |  |
|   |           |                                                              |  |  |
|   |           |                                                              |  |  |
| 2 |           |                                                              |  |  |
| - |           |                                                              |  |  |
|   |           | Set Exit                                                     |  |  |
|   |           |                                                              |  |  |
|   |           |                                                              |  |  |
| 3 |           | Usar las teclas de direccionamiento para moverse por el Menú |  |  |
| 4 | F3        | Seleccionar la opción elegida con anterioridad               |  |  |
| 5 | <b>F4</b> | Salida.                                                      |  |  |

Teclas:  $(FUNC) \rightarrow (F1) \rightarrow (F3) \rightarrow (F4)$ 

| 1 |           | Conecte el cable de prueba negro en el terminal COM                |
|---|-----------|--------------------------------------------------------------------|
| 2 |           | Conecte el cable de prueba rojo en el terminal de entrada CHA      |
| 3 | FUNC      | Abrir el menú de función<br>Scope SetUp Exit                       |
|   |           | Abrir el menú del osciloscopio SCOPE SETUP                         |
|   |           | INPUT A: INPUT B:                                                  |
|   |           |                                                                    |
|   |           | VERTICAL MODE:                                                     |
| 4 | <b>F1</b> |                                                                    |
| 4 |           |                                                                    |
|   |           | MEASUREMENTS A:                                                    |
|   |           | ■ DCV □ ACV □ OHM □ BZ                                             |
|   |           | □ HZ □ RPM □ P/W □ DTY                                             |
|   |           |                                                                    |
|   |           | Set Exit                                                           |
|   |           | Posicionarse gracias a las teclas de direccionamiento encima de la |
| 5 |           | casilla marcada con el símbolo Hz (□ Hz )                          |
| 6 | F3        | Seleccionar Hz (∎ Hz )                                             |
| 7 | <b>F4</b> | Salida                                                             |

# • Por ejemplo si deseamos seleccionar la frecuencia deberemos:

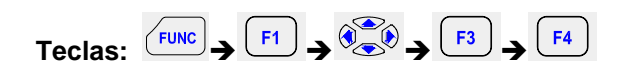

#### 8.1 Mantener un valor o forma de onda en pantalla.

| 1 |           | Menú por defecto que se ve al conectar el medidor<br>A 🌩 B 💠 Mem Hold                                                |
|---|-----------|----------------------------------------------------------------------------------------------------|
| 2 | <b>F4</b> | Para mantener el valor o la forma de onda en pantalla solo<br>deberemos de pulsar la tecla F4.<br>A ♣♠ B ♣♣ Mem Hold |
| 3 | <b>F4</b> | Para volver a la medición normal solo debemos de volver a presionar la tecla F4       A **    B **    Mem    Hold    |

8.2 Cambio de la representación grafica.

• Cambio de la división vertical.

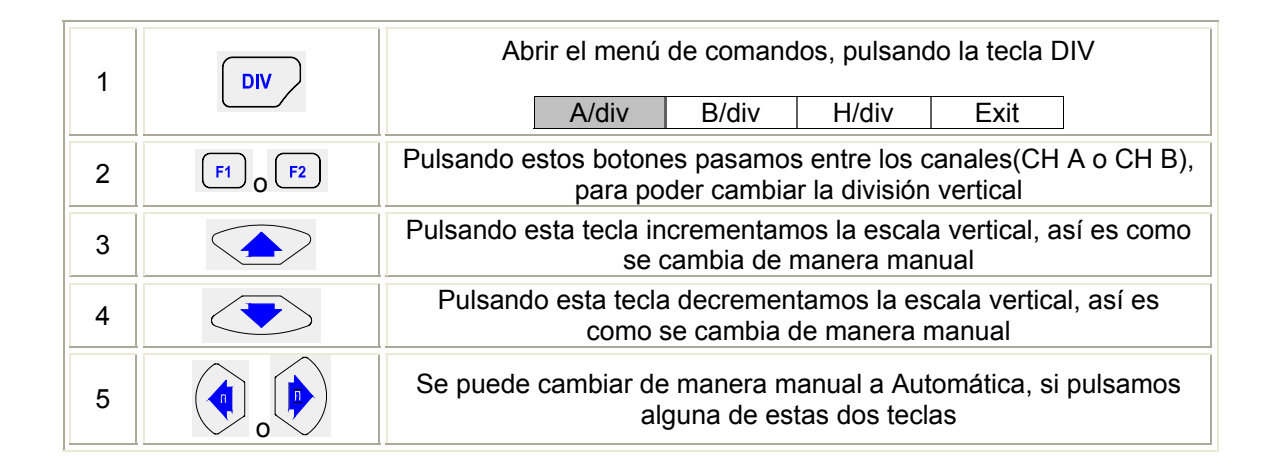

• Cambio de la escala de tiempo (Time Base).

| 1 | DIV | Abrir el menú de comandos, pulsando la tecla DIV<br>A/div B/div H/div Exit                    |  |
|---|-----|-----------------------------------------------------------------------------------------------|--|
| 2 | F3  | Pulsando este botón se cambia a la división horizontal<br>A/div B/div H/div Exit              |  |
| 3 |     | Pulsando esta tecla incrementamos la escala vertical, así es como se cambia de manera manual. |  |
| 4 |     | Pulsando esta tecla decrementamos la escala vertical, así es como se cambia de manera manual  |  |
| 5 |     | Se puede cambiar de manera manual a Automática, si pulsamos alguna de estas dos teclas        |  |

#### 8.3 Adquisición de la forma de Onda.

| 1           | FUNC           | Abrir el m           | enú de funció | n.          |    |
|-------------|----------------|----------------------|---------------|-------------|----|
| 1           | FUNC           | Scope SetU           | )             | Exit        | ]  |
|             |                | Abrir el menú de con | iguración del | Osciloscopi | 0. |
|             |                | SCO                  | PE SETUP      |             |    |
|             |                | INPUT A:             | INP           | UT B:       |    |
| 2 <b>F1</b> |                | ■ DC                 |               |             |    |
|             | VERTICAL MODE: |                      |               |             |    |
|             |                |                      | A&B           | -           |    |
|             |                |                      | :<br>I        |             |    |
|             |                | MEASI                |               | L           | -  |
|             |                |                      | ACV DOHM      | □ BZ        |    |
|             |                |                      | RPM □ P/W     | 🗆 DTY       |    |
|             |                |                      |               |             |    |
|             |                |                      | Set           | Exit        | +  |

Grabar señales lentas durante un periodo de tiempo largo

| 3 |           | Seleccione el Modo Roll.                    |
|---|-----------|---------------------------------------------|
| 4 | F3        | Seleccionar modo Roll pulsando la tecla F3. |
| 5 | <b>F4</b> | Salimos de la pantalla de configuración.    |

| Teclas: FUNC | F1 → ()) → | <b>F3</b> → | <b>F4</b> |
|--------------|------------|-------------|-----------|
|--------------|------------|-------------|-----------|

El modo Roll, proporciona una información visual de la forma de onda y es espacialmente útil, cuando se mide formas de ondas a frecuencias bajas.

#### Nota

El modo Roll, opera cuando la division horizontal esta entre 1s y 5s.

Seleccionando Acoplamiento AC para la Entrada A.

| 3 |           | Seleccione AC para Entrada A.            |
|---|-----------|------------------------------------------|
| 4 | F3        | Seleccionar AC pulsando la tecla F3.     |
| 5 | <b>F4</b> | Salimos de la pantalla de configuración. |

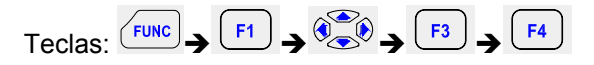

Usamos el acoplamiento AC, cuando queremos observar una señal AC pequeña que esta superpuesta en una señal DC.

# 9. Función Trigger en una forma de Onda

La función Trigger sabe cuando el medidor visualiza la forma de onda. Usted puede seleccionar que señal de entrada debe ser usada, sobre que borde u ojo debe de ocurrir y además puedes definir la condición de actualización de la forma de onda.

Los iconos del Trigger sobre la pantalla demuestran el nivel del trigger y la pendiente de este. Las líneas de la pantalla LCD identifica los diferentes parámetros del Trigger que son usados.

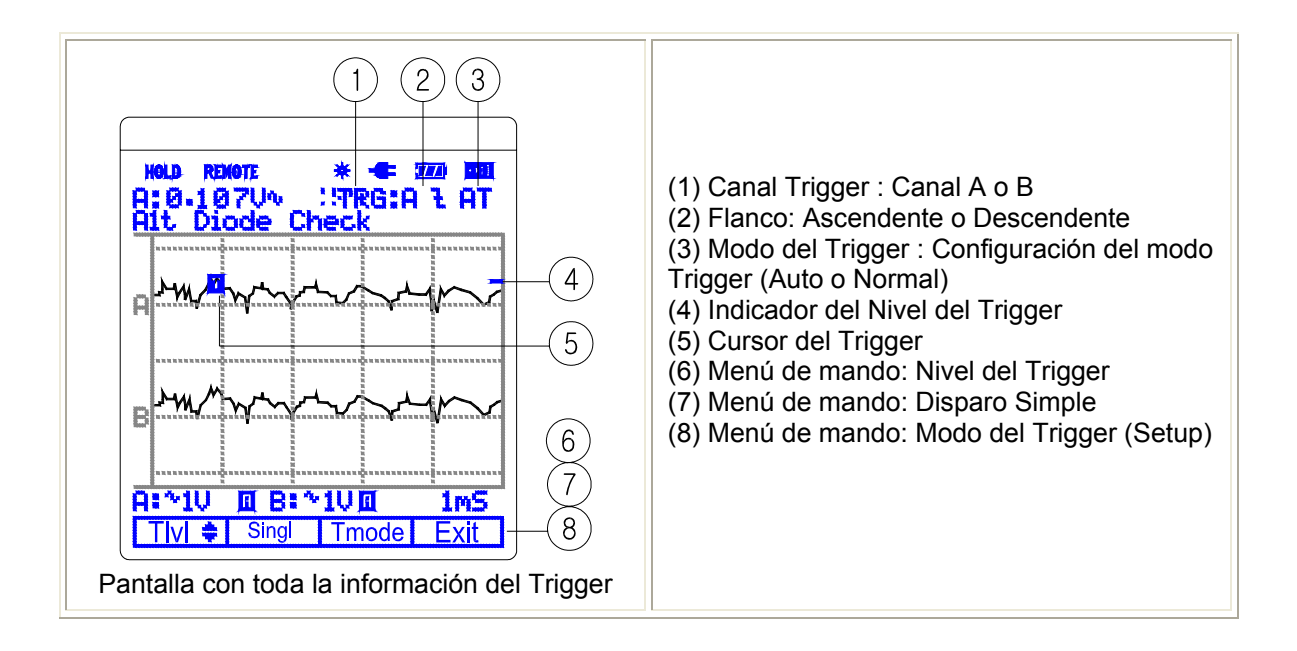

#### 9.1 Ajuste del nivel del Trigger (En modo normal del Trigger).

| 1 | TRIG      | Abrir el menú del Trigger                                                                                                    |
|---|-----------|----------------------------------------------------------------------------------------------------|
|   |           | TIvI 🗘 Singl Tmode Exit                                                                                                    |
| 2 |           | Ajustar el nivel del Trigger constantemente. Observar el icono del<br>Trigger en la línea secundaria de división del Tiempo, para<br>ajustarlo. |
| 3 | <b>F4</b> | Salida                                                                                                    |

Teclas: TRIG > + F4

#### 9.2 Captura de una medida simple.

Para captar un evento solo, usted puede llevar a cabo un disparo solo. (Una actualización de pantalla de tiempo) Poner la herramienta de prueba para un disparo solo sobre la forma de onda de la entrada A, como se indica en la parte de abajo:

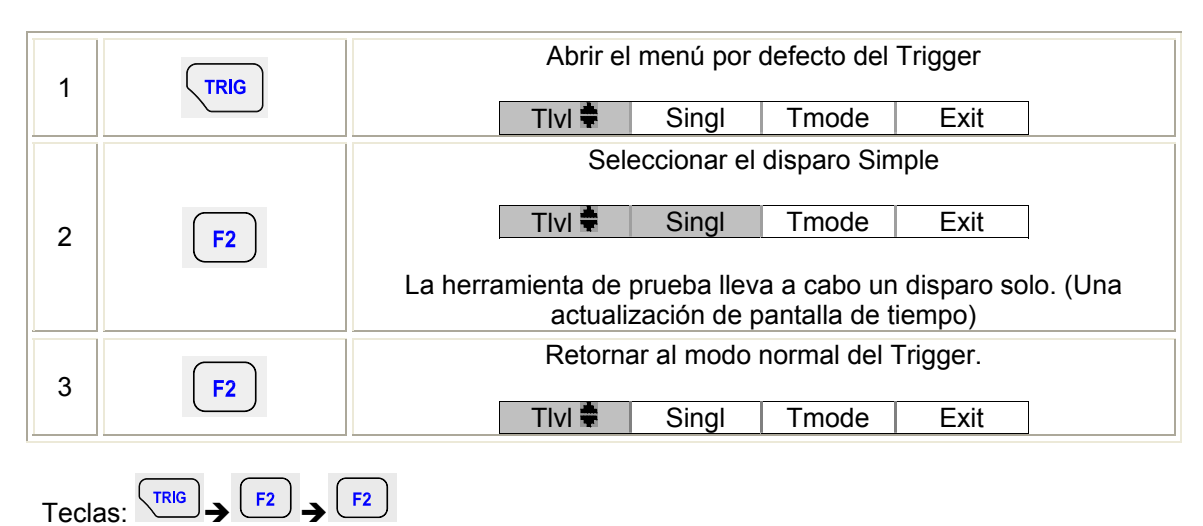

Conectar la sonda de prueba a la señal que usted desea comprobar.

9.3 Ajuste del modo del Trigger (Tmode).

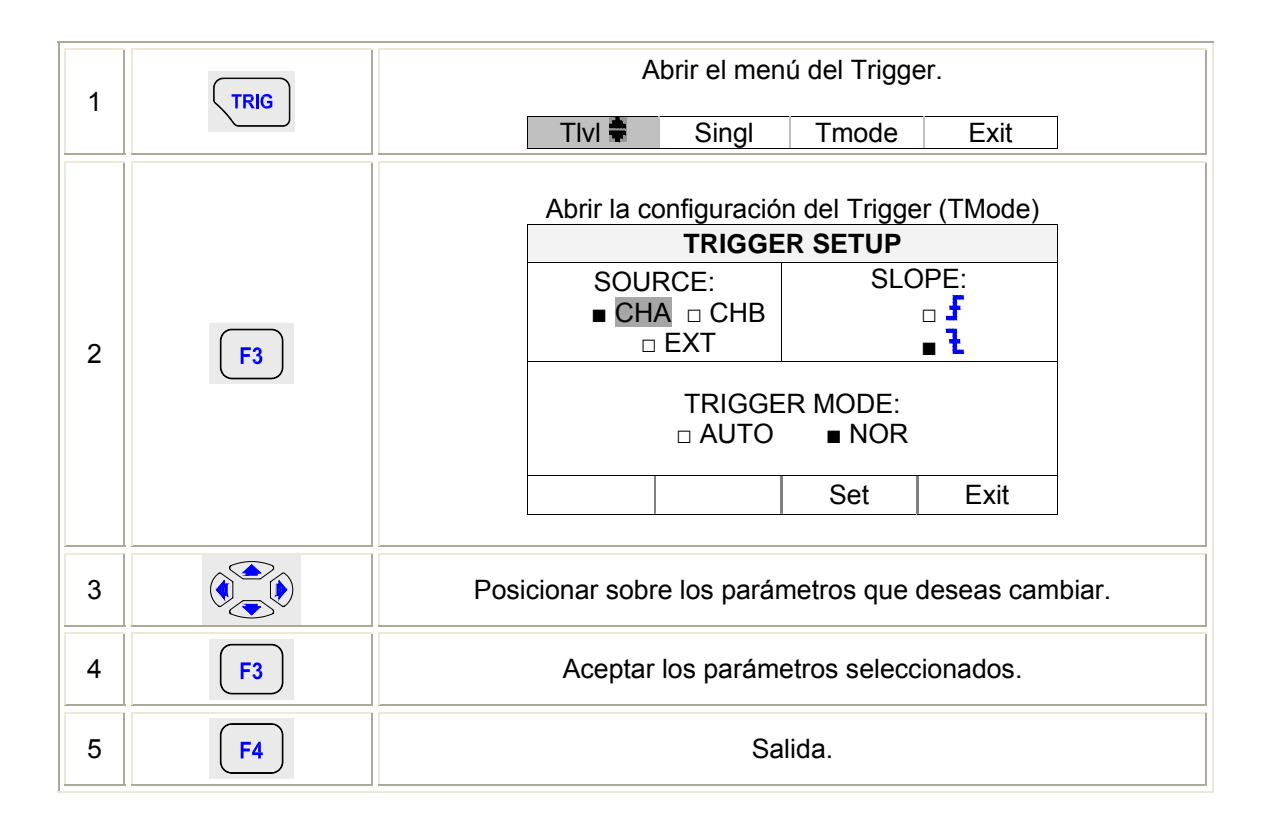

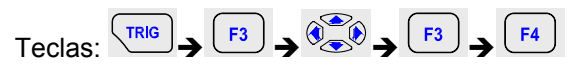

#### 9.4 Ajuste del modo automático del Trigger.

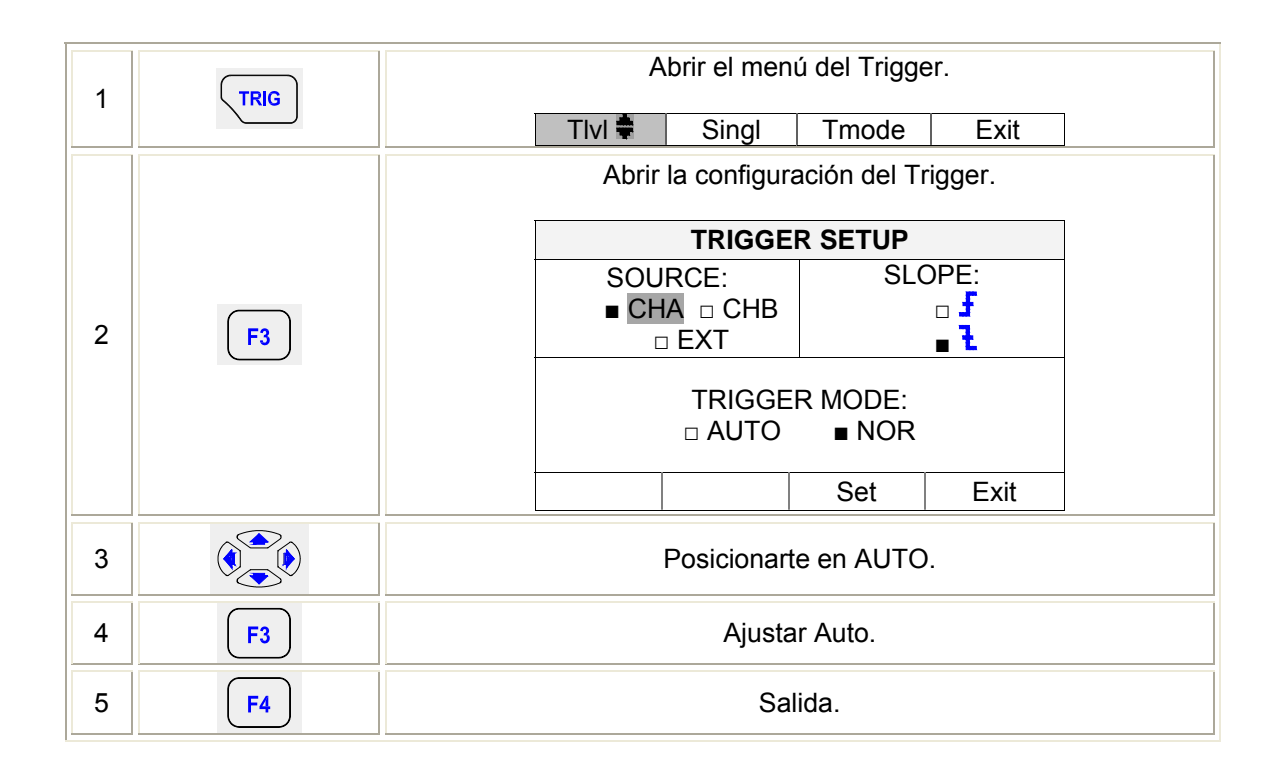

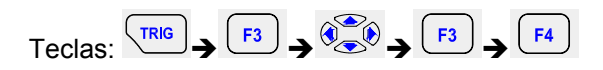

#### 9.5 Ajuste normal del Trigger.

| 3 |           | Posicionarse en Normal. |
|---|-----------|-------------------------|
| 4 | F3        | Seleccionar Normal.     |
| 5 | <b>F4</b> | Salida.                 |

|  |              | Ajustar el nivel del Trigger constantemente. Observar el icono del<br>Trigger en la línea secundaria de división del Tiempo, para |
|--|--------------|----------------------------------------------------------------------------------------------------|
|  | $\checkmark$ | ajustarlo.                                                                                                    |

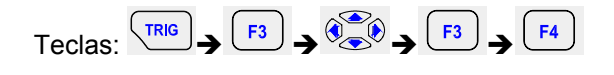

# 9.6 Ajuste del Flanco del Trigger.

| 3 |           | Posicionarte en <mark>F</mark> o <b>t</b> . |
|---|-----------|---------------------------------------------|
| 4 | F3        | Seleccionar 🗜 o 🚹                           |
| 5 | <b>F4</b> | Salida.                                     |

|  | <b>f</b> o <b>l</b> . | Trigger en o Flanco ascendente o Flanco Descendente de la forma<br>de Onda Escogida. |
|--|-----------------------|--------------------------------------------------------------------------------------|
|--|-----------------------|--------------------------------------------------------------------------------------|

Teclas:  $(F3) \rightarrow (F3) \rightarrow (F3) \rightarrow (F4)$ 

#### 10. Guardar y visualizar pantallas

El osciloscopio puede guardar las configuraciones y las formas de ondas en la memoria, para que más tarde su visualización.

#### 10.1 Memorizar lo existente en pantalla.

Para Guardar una pantalla debe de realizar lo siguiente:

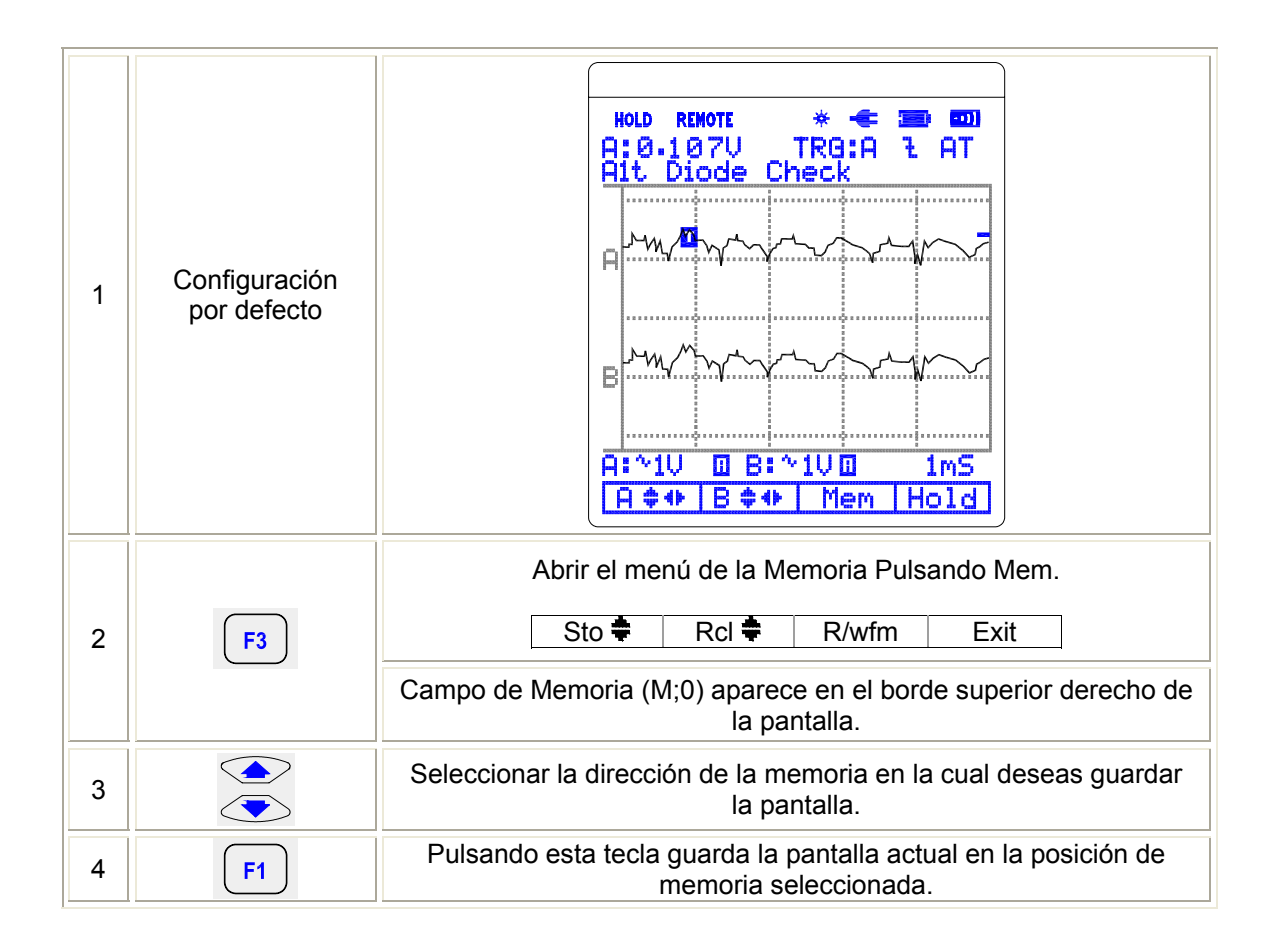

# 10.2 Visualizar la pantalla guardada con anterioridad.

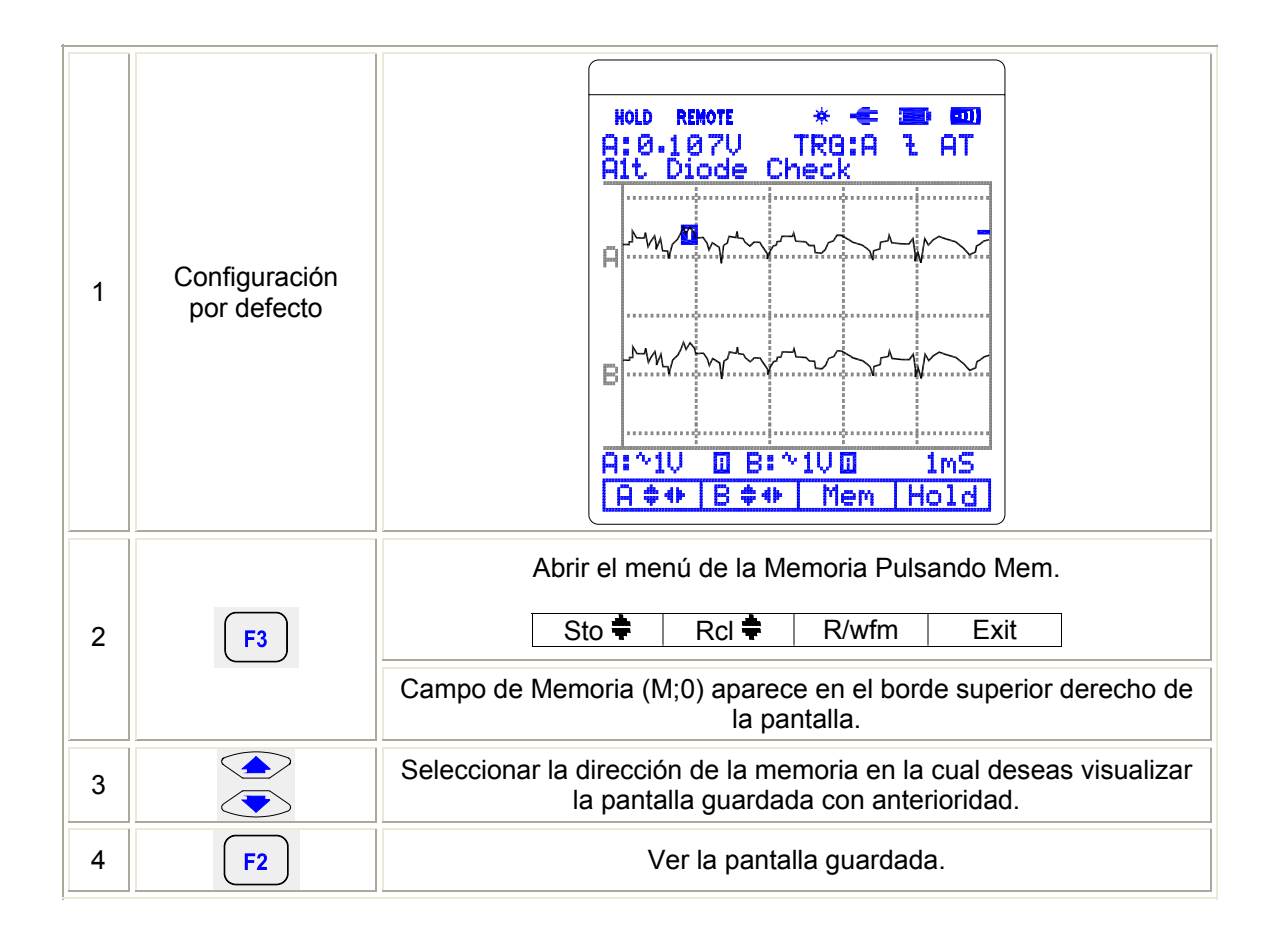

Lo guardado se representa como una imagen que no puede ser modificada.

Teclas:  $F3 \rightarrow F2$ 

#### 11. Mantenimiento

En esta sección se contiene toda la información sobre el mantenimiento básico del instrumento, incluyendo la instrucción de sustitución de la batería.

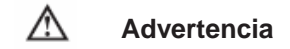

No intente reparar el medidor usted mismo, si en algún caso se le estropea, contacte con el servicio tecnico correspondiente, ya que una mala manipulación de este le puede acarrear serios perjuicios contra la salud del tecnico no cualificado a la hora de la reparación de este., además de perder la garantía de este.

Para evitar descargas eléctricas perjudiciales contra la salud, evite todo contacto con el agua, además de ser muy perjudicial para el instrumento PCE-OC 1.

# Servicio General

- Periódicamente limpie la caja del medidor con un trapo húmedo y detergente templado. No use productos abrasivos o disolventes, para limpiar el medidor.
- Para limpiar los terminales debe de utilizar un algodón con un poco de detergente, pero antes de volver a utilizar el medidor, debe de asegurarse de que estos terminales estén secos, ya que sino puede producir una lectura de datos erróneos.
- Apague el medidor cuando no este en uso.
- Saque las baterías del medidor cuando no se valla a utilizar durante varios dias o periodos largos de tiempo.
- No use o almacene el medidor en lugares con humedad, temperatura altas, con posibilidad de explosión (Ya que este no dispone de Protección ATEX), con sustancias inflamables y con fuertes campos magnéticos.

Cambio de Batería (Ver figura)

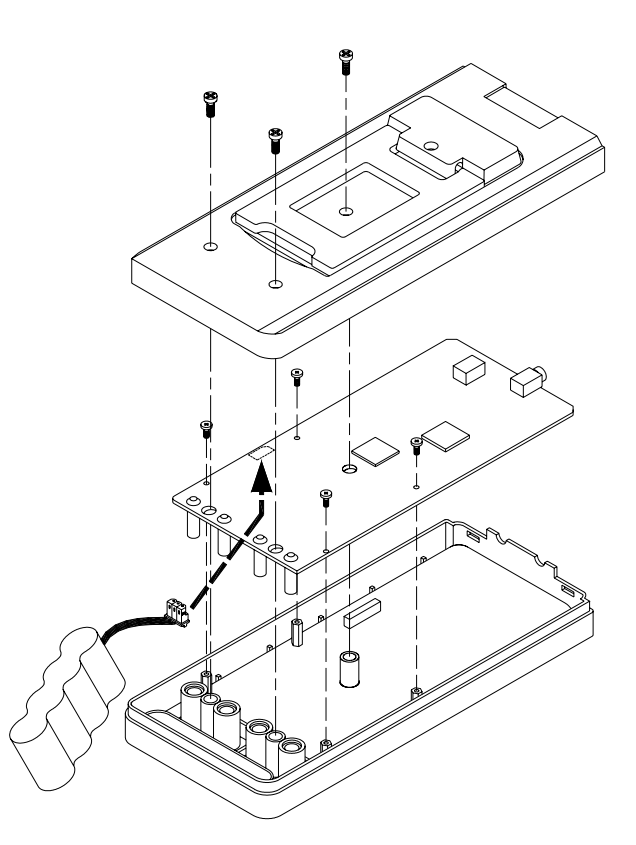

\Lambda Advertencia

Deficiencia en la carga de la batería. Las medidas efectuadas bajo este signo no se deberán de tener en cuenta, ya que el medidor, puede estar falseando las medidas, por lo que cada vez que vea este signo debe de cargar las baterías.

Para Cambiar las Baterías:

- 1. Apague el medidor presionando la tecla **POWER**, y retire los cables de prueba para poder abrir el compartimiento de las baterías
- 2. Debe de darle la vuelta al medidor, ya que las pilas están ubicadas atrás.
- 3. Utilizar un destornillador, para sacar el tornillo de la tapa negra, para que se pueda abrir el compartimento de las baterías.
- 4. Saque las baterías del compartimiento, y cámbielas por una nueva.
- 5. Vuelva a colocar la tapa del compartimiento de la batería y ponga el tornillo en su sitio. Tras esta operación su medidor debe de funcionar de una manera correcta.

Si tiene alguna pregunta, póngase en contacto con PCE Ibérica. En esta dirección encontrarán una visión de la técnica de medición: <u>http://www.pce-iberica.es/instrumentos-de-medida/instrumentos-medida.htm</u> En esta dirección encontrarán un listado de los medidores: <u>http://www.pce-iberica.es/instrumentos-de-medida/medidores.htm</u> En esta dirección encontrarán un listado de las balanzas: http://www.pce-iberica.es/instrumentos-de-medida/balanzas-vision-general.htm

**ATENCIÓN:** "Este equipo no dispone de protección ATEX, por lo que no debe ser usado en atmósferas potencialmente explosivas (polvo, gases inflamables)."

Para poder realizar la RAEES (devolución y eliminación de residuos de aparatos eléctricos y electrónicos) retiramos todos nuestros aparatos. Estos serán reciclados por nosotros o serán eliminados según ley por una empresa de reciclaje.

R.A.E.E. - Nº 001932

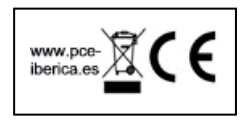